# LogMaster

# **Instruction Manual**

Data Capture Utility

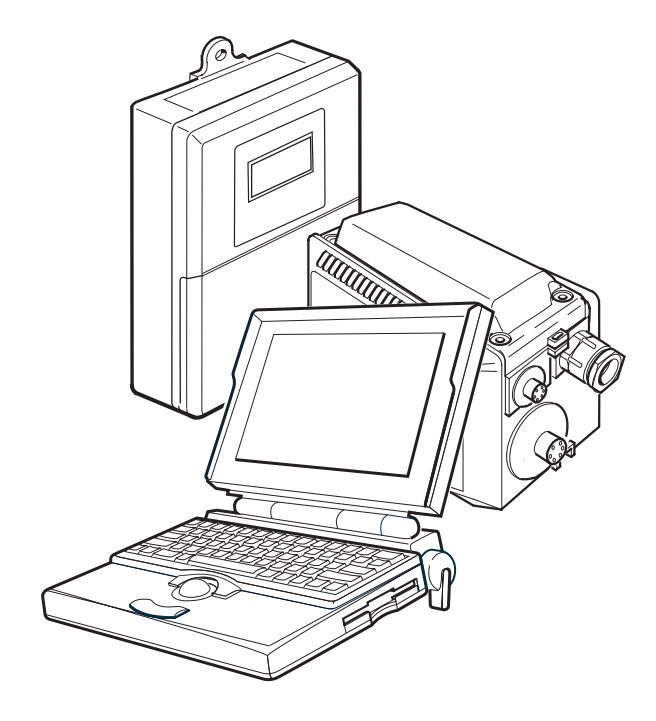

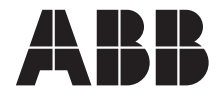

## **ABB AUTOMATION**

#### The Company

ABB Automation is an established world force in the design and manufacture of instrumentation for industrial process control, flow measurement, gas and liquid analysis and environmental applications.

As a part of ABB, a world leader in process automation technology, we offer customers application expertise, service and support worldwide.

We are committed to teamwork, high quality manufacturing, advanced technology and unrivalled service and support.

The quality, accuracy and performance of the Company's products result from over 100 years experience, combined with a continuous program of innovative design and development to incorporate the latest technology.

The NAMAS Calibration Laboratory (No. 0255) is just one of ten flow calibration plants operated by the Company, and is indicative of ABB Automation's dedication to quality and accuracy.

## **Use of Instructions**

#### Warning.

An instruction that draws attention to the risk of injury or death.

#### Caution.

An instruction that draws attention to the risk of damage to the product, process or surroundings.

BS EN ISO 9001

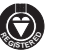

Cert. No. Q5907

#### EN 29001 (ISO 9001)

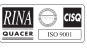

Lenno, Italy - Cert. No. 9/90A

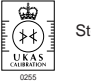

Stonehouse, U.K.

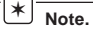

Clarification of an instruction or additional information.

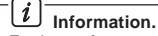

Further reference for more detailed information or technical details.

Although **Warning** hazards are related to personal injury, and **Caution** hazards are associated with equipment or property damage, it must be understood that operation of damaged equipment could, under certain operational conditions, result in degraded process system performance leading to personal injury or death. Therefore, comply fully with all **Warning** and **Caution** notices.

Information in this manual is intended only to assist our customers in the efficient operation of our equipment. Use of this manual for any other purpose is specifically prohibited and its contents are not to be reproduced in full or part without prior approval of Marketing Communications Department, ABB Automation.

#### Health and Safety

To ensure that our products are safe and without risk to health, the following points must be noted:

- 1. The relevant sections of these instructions must be read carefully before proceeding.
- 2. Warning labels on containers and packages must be observed.
- 3. Installation, operation, maintenance and servicing must only be carried out by suitably trained personnel and in accordance with the information given.
- Normal safety precautions must be taken to avoid the possibility of an accident occurring when operating in conditions of high pressure and/or temperature.
- Chemicals must be stored away from heat, protected from temperature extremes and powders kept dry. Normal safe handling procedures must be used.

6. When disposing of chemicals ensure that no two chemicals are mixed.

Safety advice concerning the use of the equipment described in this manual or any relevant hazard data sheets (where applicable) may be obtained from the Company address on the back cover, together with servicing and spares information.

## CONTENTS

| 1 | INTR                     | ODUCTION 1                   |  |  |  |
|---|--------------------------|------------------------------|--|--|--|
| 2 | <b>PRE</b><br>2.1<br>2.2 | PARATION                     |  |  |  |
|   |                          | 2.2.1 Configuring the PC     |  |  |  |
|   |                          | Comms Ports2                 |  |  |  |
| 3 | OPE                      | RATION 3                     |  |  |  |
|   | 3.1                      | Starting LogMaster 3         |  |  |  |
|   | 3.2                      | The Menus – Overview         |  |  |  |
|   |                          | 3.2.1 The Drop-Down Menus 3  |  |  |  |
|   |                          | 3.2.2 Changing Logger Access |  |  |  |
|   |                          | Passwords 4                  |  |  |  |
|   |                          | 3.2.3 The Tool Bar Buttons5  |  |  |  |
|   | 3.3                      | Using the Address Book6      |  |  |  |
|   | 3.4                      | Logger Access7               |  |  |  |
|   |                          | 3.4.1 Display Data 8         |  |  |  |
|   |                          | 3.4.2 Change Flow Units 8    |  |  |  |
|   | 3.5                      | The Status Bar 8             |  |  |  |

## **1 INTRODUCTION**

LogMaster is a data capture utility for retrieving log data and device information from ABB AquaMaster water meters. It currently supports direct connection to the AquaMaster or remote connection via Vodafone Radiopad (Paknet).

Log data from the AquaMaster can be saved in comma-separated variable (CSV) format for importing into other applications. For example, spreadsheets for graphing purposes.

When requesting log data, LogMaster can be configured to:

- reset the flow/pressure loggers,
- reset the flow/pressure loggers with a new logging interval,
- synchronize the AquaMaster's time and date with that of the PC.

LogMaster is compatible with Windows  $98^{^{\mathsf{TM}}}$  and  $\mathrm{NT}^{^{\mathsf{TM}}}.$ 

## 2 PREPARATION

## 2.1 Installing the LogMaster Software

Insert the floppy disc and use the Windows software installation facility to load the **LogMaster** program. Follow the on-screen instructions.

#### 2.2 Connecting a Computer to a Transmitter – Fig. 2.1

Refer to Fig. 2.1 for direct connection to the AquaMaster Transmitter. If connection is via a Paknet Radiopad, connect the the radiopad to a suitably configured 'comms' port on the PC using a modem cable.

# 2.2.1 Configuring the PC Comms Ports

- From Comms drop-down menu (see Section 3.2.1) set Paknet Port to the comm port to which the Paknet radiopad is/will be connected.
- 2) Set **Direct Port** to the port number to be used for direct connections, or in terminal mode.

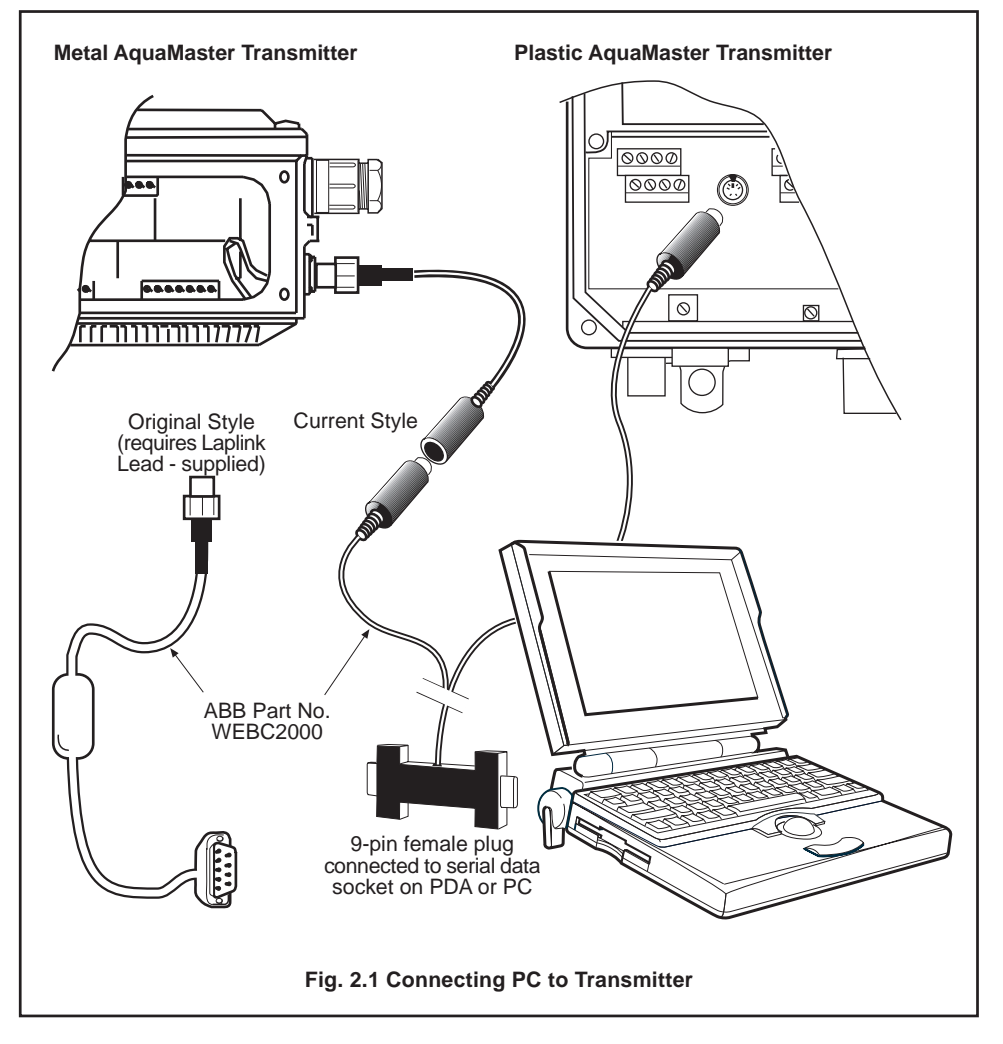

## **3 OPERATION**

## 3.1 Starting LogMaster

Select **LogMaster** from the program menu and the Main Menu is displayed. Windows commands and conventions apply. To ensure that all the data can be seen, maximize the window.

#### 3.2 The Menus – Overview

The main menu is structured as illustrated below. The **Tool Bar**, **Dialog Bar** and **Status Bar** may be hidden or displayed using switches in the **View** menu.

| Tool Bar             | LogMaster Data Capture Utility |                 |              |                 |                |                 |              |  |
|----------------------|--------------------------------|-----------------|--------------|-----------------|----------------|-----------------|--------------|--|
| Dialog Bar           | <u>►</u> ile                   | <u>E</u> dit    | <u>V</u> iew | <u>A</u> ctions | <u> </u>       | mms             | <u>H</u> elp |  |
| Data Display<br>Area | ) 🗆  <br>😈                     | 从 Pa<br>DM00621 | 2            | 8 R<br>•        | <b>勿</b> 矣<br> | ) 街 i<br>Units: | ⊭ 📝<br>m^3/m |  |
| Status Bar           |                                |                 |              |                 |                |                 |              |  |

## 3.2.1 The Drop-Down Menus

These contain all of the functions. For convenience, commonly required functions are presented as 'buttons' on the **Tool Bar** – see section 3.2.3 for a descrition of each button.

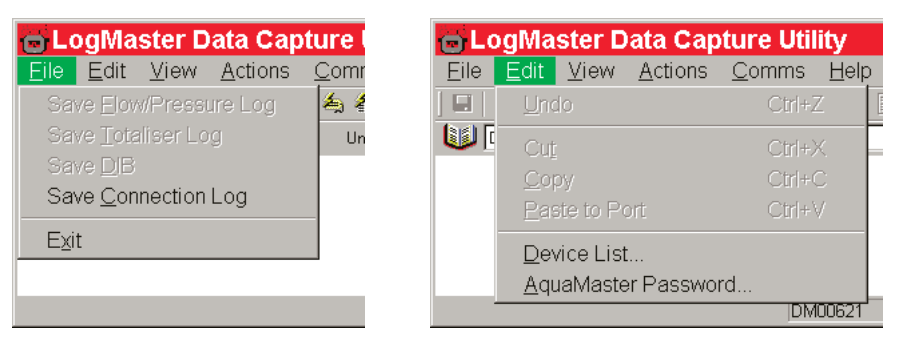

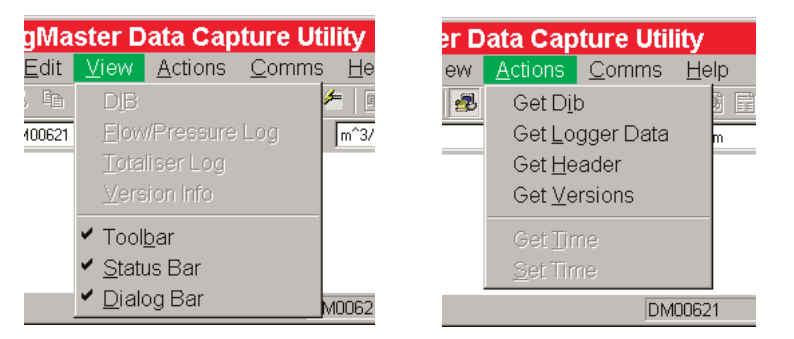

## ...3 OPERATION

## ...3.2.1 The Drop-Down Menus

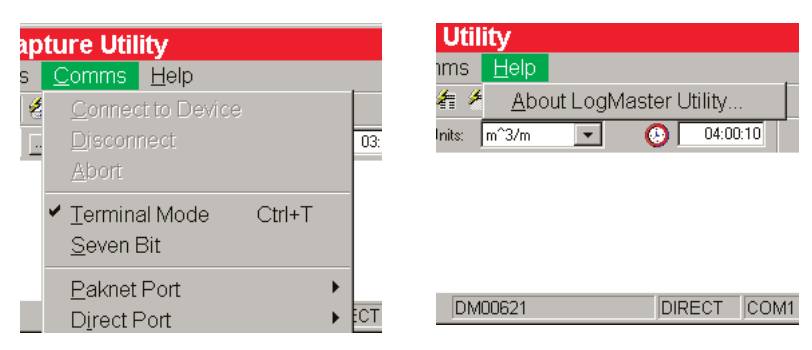

## 3.2.2 Changing Logger Access Passwords

| ίLς          | bgMaster Data Ca                                | pture Utility                |
|--------------|-------------------------------------------------|------------------------------|
| <u>F</u> ile | Edit <u>V</u> iew Action                        | s <u>C</u> omms <u>H</u> elp |
|              | <u>U</u> ndo                                    | Ctrl+Z                       |
|              | Cut                                             | Ctrl+X                       |
|              | <u>С</u> ору                                    | Ctrl+C                       |
|              | Paste to Port                                   | Ctrl+V                       |
| 1            |                                                 |                              |
|              | Device List                                     |                              |
|              | <u>D</u> evice List<br><u>A</u> quaMaster Passv | /ord                         |
|              | Device List<br>AquaMaster Passv                 | /ord                         |
|              | Device List<br>AquaMaster Passv                 | /ord                         |

## 3.2.3 The Tool Bar Buttons

The function of each active button is displayed when the pointer rests over it and are further expanded on the **Status Bar**. 'Tool Tips' also pop up by the buttons if the mouse pointer rests over the button for one second.

The function of each relevant button on the Tool Bar is defined below.

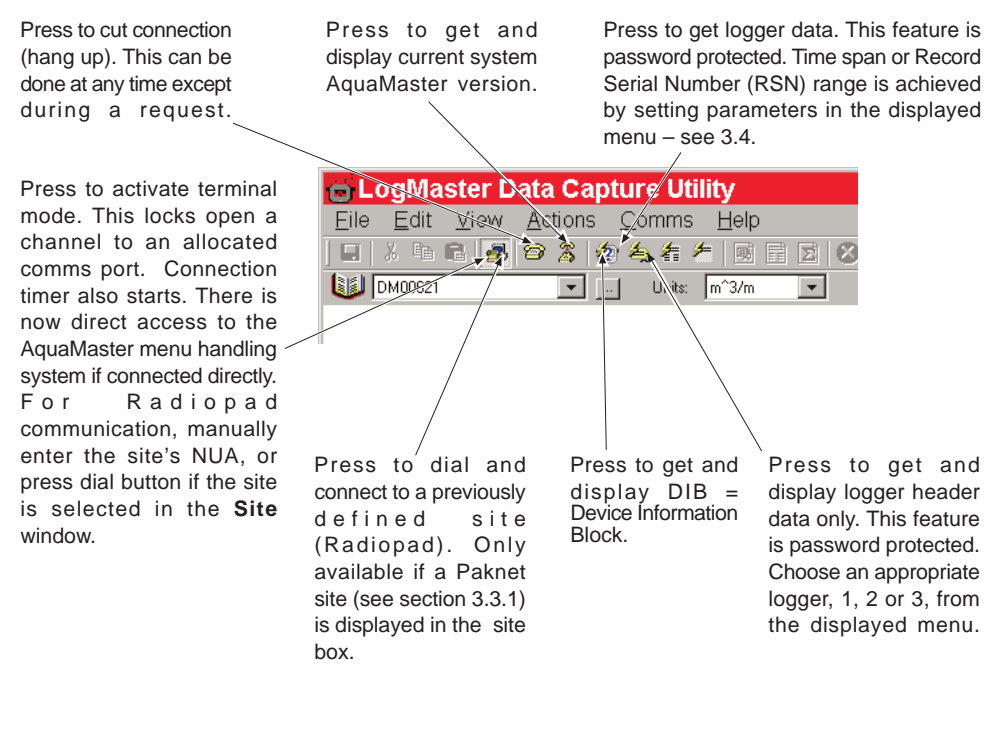

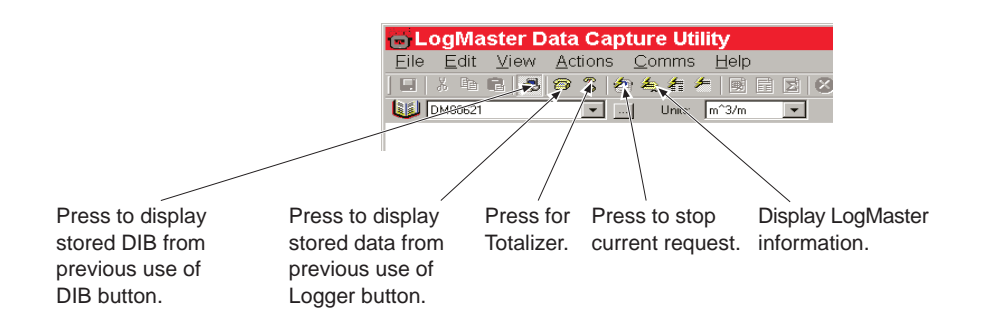

## ...3 OPERATION

## 3.3 Using the Address Book

(Radiopad communications only)

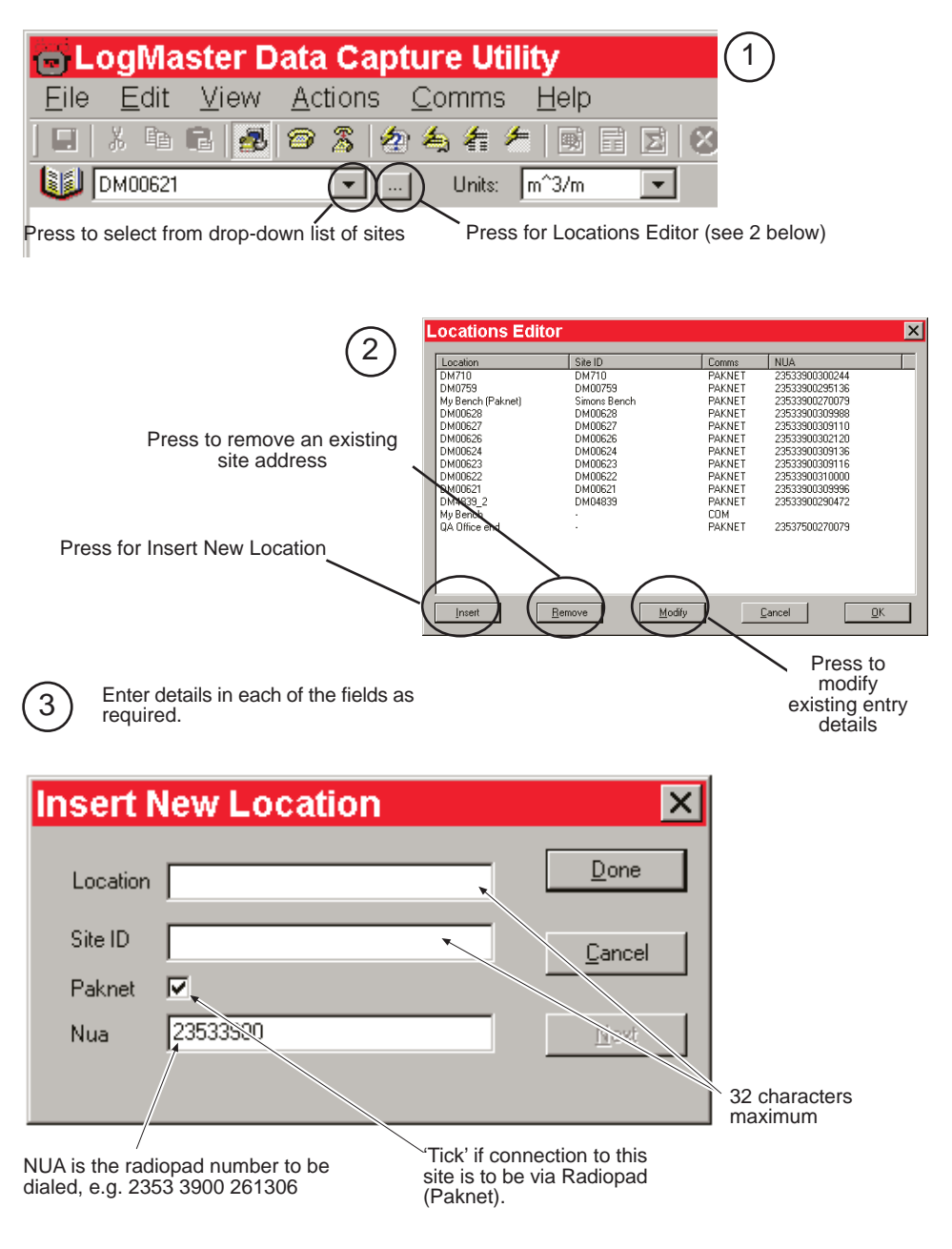

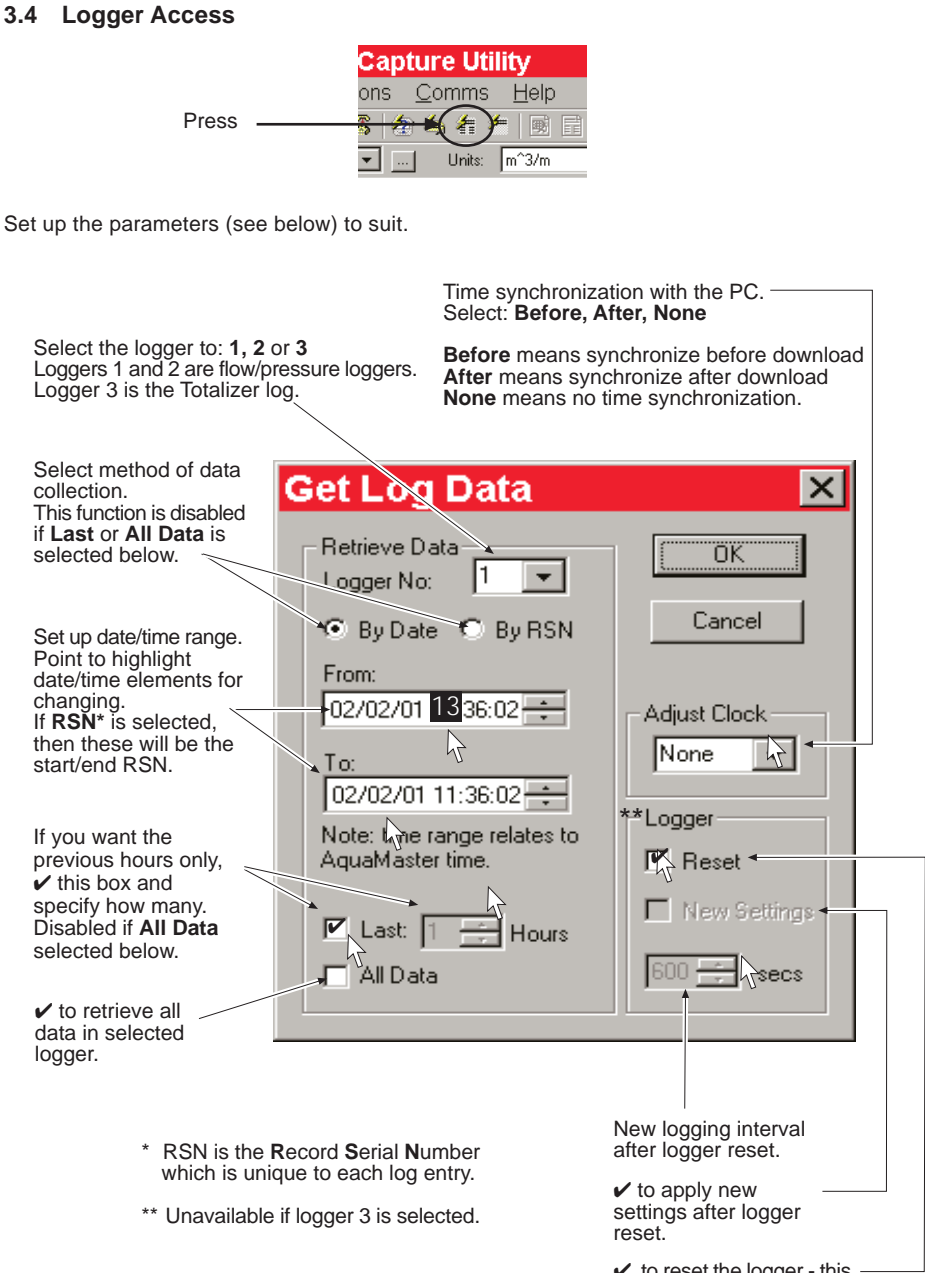

✓ to reset the logger - this deletes all logger records.

Press OK to retrieve the data. If a prompt for the AquaMaster password is displayed, enter the AquaMaster level 4 password – see also Section 3.2.2 to change passwords.

## ...3 OPERATION

#### 3.4.1 Display Data

Use the buttons on the Tool Bar (shown below) to display the logger data.

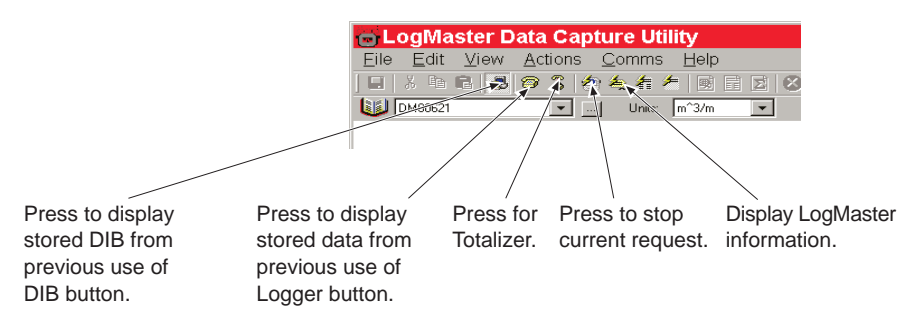

#### 3.4.2 Change Flow Units

Press the down arrow on the Dialog Bar and select from the drop-down list.

| 👝 LogMaster 🛙          | ata Capture Utility                                                                                                    | _ 🗆 🗙   |
|------------------------|----------------------------------------------------------------------------------------------------|---------|
| <u>Eile Edit V</u> iew | <u>A</u> ctions <u>C</u> omms <u>H</u> elp                                                                                                    |         |
| 🖬   X 🖻 🖻 🍻            | 😂 🏖 🍇 着 🏄 🗟 🖬                                                                                                    | 28      |
| DM00624                | 💌 🛄 Units: m^3/m                                                                                                    | - C     |
|                        | //hr<br>MLD<br>m^3/s<br>m^3/h<br>m^3/d<br>Gal/s<br>Gal/m<br>Gal/h<br>MGD<br>tt^3/s<br>ft^3/hr<br>Ugal/s<br>Ugal/s<br>Ugal/s<br>Ugal/hr<br>MUGD | *       |
| Ready                  | DM00624                                                                                                    | <br>//. |

#### 3.5 The Status Bar

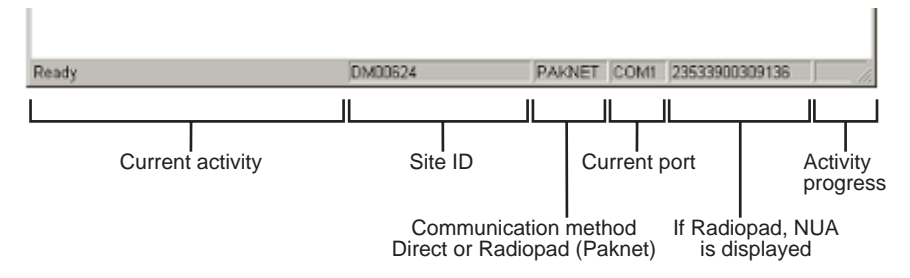

## **PRODUCTS & CUSTOMER SUPPORT**

#### Products

#### Automation Systems

- for the following industries:
  - Chemical & Pharmaceutical
  - Food & Beverage
  - Manufacturing
  - Metals and Minerals
  - Oil, Gas & Petrochemical
  - Pulp and Paper

#### **Drives and Motors**

- AC and DC Drives, AC and DC Machines, AC motors to 1kV
- Drive systems
- Force Measurement
- Servo Drives

#### **Controllers & Recorders**

- Single and Multi-loop Controllers
- Circular Chart , Strip Chart and Paperless Recorders
- Paperless Recorders
- Process Indicators

#### **Flexible Automation**

Industrial Robots and Robot Systems

#### **Flow Measurement**

- Electromagnetic Magnetic Flowmeters
- Mass Flow Meters
- Turbine Flowmeters
- Wedge Flow Elements

#### Marine Systems & Turbochargers

- Electrical Systems
- Marine Equipment
- Offshore Retrofit and Referbishment

#### **Process Analytics**

- Process Gas Analysis
- Systems Integration

#### Transmitters

- Pressure
- Temperature
- Level
- Interface Modules

#### Valves, Actuators and Positioners

- Control Valves
- Actuators
- Positioners

#### Water, Gas & Industrial Analytics Instrumentation

- pH, conductivity, and dissolved oxygen transmitters and sensors
- ammonia, nitrate, phosphate, silica, sodium, chloride, fluoride, dissolved oxygen and hydrazine analyzers.
- Zirconia oxygen analyzers, katharometers, hydrogen purity and purge-gas monitors, thermal conductivity.

## Customer Support

ABB Automation provides a comprehensive after sales service via our Worldwide Service Organization. Contact one of the following offices for details on your nearest Service and Repair Centre.

#### United Kingdom

ABB Automation Limited Tel: +44 (0)1453 826 661 Fax: +44 (0)1453 827 856

#### United States of America

ABB Automation Inc. Tel: +1 215 674 6000 Fax: +1 215 674 7183

#### **Client Warranty**

Prior to installation, the equipment referred to in this manual must be stored in a clean, dry environment, in accordance with the Company's published specification. Periodic checks must be made on the equipment's condition.

In the event of a failure under warranty, the following documentation must be provided as substantiation:

- 1. A listing evidencing process operation and alarm logs at time of failure.
- 2. Copies of operating and maintenance records relating to the alleged faulty unit.

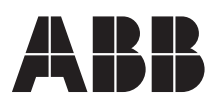

ABB Automation Ltd Stonehouse, Gloucestershire. GL10 3TA UK Tel: +44 (0)1453 826 661 Fax: +44 (0)1453 827 856 ABB Automation Inc 125 E. County Line Road Warminster, PA 18974 USA Tel: +1 215 674 6000 Fax +1 215 674 7183 The Company's policy is one of continuous product improvement and the right is reserved to modify the information contained herein without notice.

© ABB 2001

Printed in UK (11.01)

ABB has Sales & Customer Support expertise in over 100 countries worldwide

www.abb.com